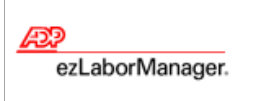

# **Requesting Time Off**

# **Quick Reference**

**Note:** For more detailed information about the tasks described below, see the ezLaborManager online help. To access the online help, click the **?** button in the upper right corner of most ezLaborManager pages.

## To Submit Time Off Requests

- 1 From My Home, click the New Time Off Request button.
- 2 On the **Time Off Request** page, enter information in the following optional fields:
  - Description
  - Comments
- **3** In the calendar on the left side of the page, select each date for which you want to request time off. When you select a date, a row containing the date is added to the request table on the right side of the page.

**Tip:** To deselect a date, click the date in the calendar again. To select a week at a time, click the blue arrow at the left of the row in the calendar.

- 4 For each date you selected, edit the Hours field (and Start Time if necessary).
- 5 For each date you selected, make a selection from the **Earnings Code** menu.
- 6 To have your request reviewed by a certain date, click the 🔝 button next to the **Review By** field and select a date.
- 7 Click **Submit**. Your request is sent to your primary reviewer (usually your supervisor).

#### To View or Edit Your Time Off Requests

- 1 Select My Time Off Requests from the menu.
- 2 From My Time Off Requests, select from the Status menu which types of requests you would like to view. The possible statuses are:

#### Status Type Meaning

| Pending Review                  | The request has been submitted, but has not yet been reviewed.                                        |
|---------------------------------|----------------------------------------------------------------------------------------------------|
| Pending Requester<br>Acceptance | The request was partially approved. You can either accept the partial approval or cancel the request. |
| Approved                        | The request was fully approved and applied to your schedule.                                          |
| Accepted                        | The request was partially approved, accepted by you, and applied to your schedule.                    |
| Denied                          | The request was denied by your reviewer.                                                              |
| Canceled                        | The request was canceled by you, a reviewer, a supervisor, or ezLaborManager.                         |

**3** To view requests for a different year, make a selection from the **Year** menu. (This menu is not displayed unless you submitted a time off request before the current calendar year.)

- Tip: To view detailed information about or to edit a request, click the request number in the far-left column. Although you can view information about any request, you can only edit requests that have a **Pending Review** status. If you need to make changes to a request that has already been reviewed, you must cancel the request and enter a new one.
- 4 If you made any changes, click **Submit**.

### To Respond to Partially Approved Time Off Requests

- 1 Select My Time Off Requests from the menu.
- 2 From My Time Off Requests, click the request number for a request with the Pending Requester Acceptance status.
- **3** Read the information in the **Review** column at the bottom of the page. This indicates which part of your request was accepted and which part was denied.
- 4 If you want to accept the partial approval of your time off request, click **Accept Partial Approval**. If you do not want to accept the partial approval, click **Cancel Request** and click **OK**.

#### To Cancel a Time Off Request

- 1 Select My Time Off Requests from the menu.
- 2 From My Time Off Requests, click the request number in the far-left column for the request you want to cancel.
- 3 Click Cancel Request and click OK.